# Step-by-step protocol for generating agarose coated microtiter plates and orientation of embryos using 3D printed orientation tools

## Additional information for:

# Generation of orientation tools for automated zebrafish screening assays using desktop 3D printing

Jonas N. Wittbrodt<sup>1</sup>, Urban Liebel<sup>1,2</sup>, Jochen Gehrig<sup>1,2\*</sup>

<sup>1</sup>Acquifer AG, Karlsruhe, Germany;

<sup>2</sup>Accelerator Laboratory, Innovation Department, Karlsruhe Institute of Technology, Eggenstein-Leopoldshafen, Germany;

Email addresses: <u>Jonas.Wittbrodt@posteo.de</u> (J.N.W.), <u>u.liebel@acquifer.de</u> (U.L.), <u>j.gehrig@acquifer.de</u> (J.G.).

# Procedure

## 3D printing of orientation tools

#### Using the OpenSCAD scripts

If you do not want to change any settings use the STL files as provided and proceed with step 5.

- 1. Download all three .scad files and put them into the same folder.
- 2. To create the baseplate STL file, open the baseplate.scad using OpenSCAD.
- 3. Render (F6) and export as STL (Design -> Export as STL...).
- 4. To generate the pin stripe STL files, open the pin.scad file.
  - a. Optional: Adjust the 'prepare print' command according to the syntax guide included in the file.
  - b. It is recommended to print four stripes at once, more are possible, but may require STL cleaning and/or a powerful machine to render.
  - c. Render the pinstripes and Export as STL as described above.

#### Printing the orientation tool

- 5. Connect the Replicator 2 to the computer. If Makerbot Makerware is installed make sure that its background service is not running.
- 6. Launch ReplicatorG and make sure it properly connects to the printer (top area turns green).
- 7. Open a STL file in ReplicatorG; when prompted agree to make it touch the build plate.
- 8. Press Generate Gcode and make the following adjustments as shown in Figure A1.

|                     | tor 2 slicing defaults | •  | Slicing Prof      | le: Rep    | licator 2 sli | cing defau |  |
|---------------------|------------------------|----|-------------------|------------|---------------|------------|--|
| Use Raft/Support    |                        |    | Use Ra            | ft/Suppo   | ort           |            |  |
| se support material | None 👻                 |    | Use suppo         | ort mater  | ial None      |            |  |
| Use default start/  | end gcode              |    | 🔽 Use de          | fault sta  | rt/end gco    | de         |  |
| Use Print-O-Matic   | (stepper extruders on  | y) | 💟 Use Pri         | int-O-Ma   | tic (steppe   | r extruder |  |
| Settings Plastic E  | xtruder Defaults       | -  | Settings          | Plastic    | Extruder      | Defaults   |  |
| Object infill (%)   | 15                     |    | Object infill (%) |            | .1            | .1         |  |
| ayer Height (mm).   | .1                     |    | Layer Height (mm) |            | .25           |            |  |
| Number of shells:   | 4                      |    | Number o          | of shells: | 2             |            |  |
| Feedrate (mm/s)     | 80                     |    | Feedrate          | (mm/s)     | 80            |            |  |
| Travel Feedrate     | 120                    |    | Travel Fe         | edrate     | 120           |            |  |
|                     | 230                    |    | Print temperature |            | 230           | 230        |  |

Figure A1: Replicator G settings to generate GCode. (A) Settings for printing pins and (B) for printing the base plate.

- 9. Press 'Generate Gcode'; the following slicing process may take up to an hour, depending on the PC hardware configuration.
- 10. When the slicing process is finished start the print by pressing the 'Make' button. Printing will take several hours; while printing occasionally check if the objects properly sticks to the build plate.
- 11. Carefully remove the finished print from the built plate.
- 12. Remove excess plastic strings on the finished print using a scalpel (in particular in the holes of the plate and between neighbouring pins).

# Orienting embryos for automated imaging

## Preparing agarose coated microtiter plates

- 13. Assemble the orientation tool by sliding the pin stripes into the baseplate.
- 14. Boil 1% agarose in medium until completely dissolved.
- 15. Fill 50 µl 1% agarose into each well using a multi-channel pipette.
- 16. Wait for 1 minute at room temperature.
- 17. Insert the orientation tool; the clips of the baseplate should be inserted into the corresponding wells.
- 18. Ensure that all pinstripes are properly inserted and have the same penetration depth.
- 19. Wait until the agarose has solidified (at least 15 min at room temperature).
- 20. Carefully remove the orientation tool. Avoid tilting the tool while removing to maintain the position and shape of the agarose plugs.
- 21. *Optional*: Plates can be stored in a plastic bag at 4°C for a couple of days.

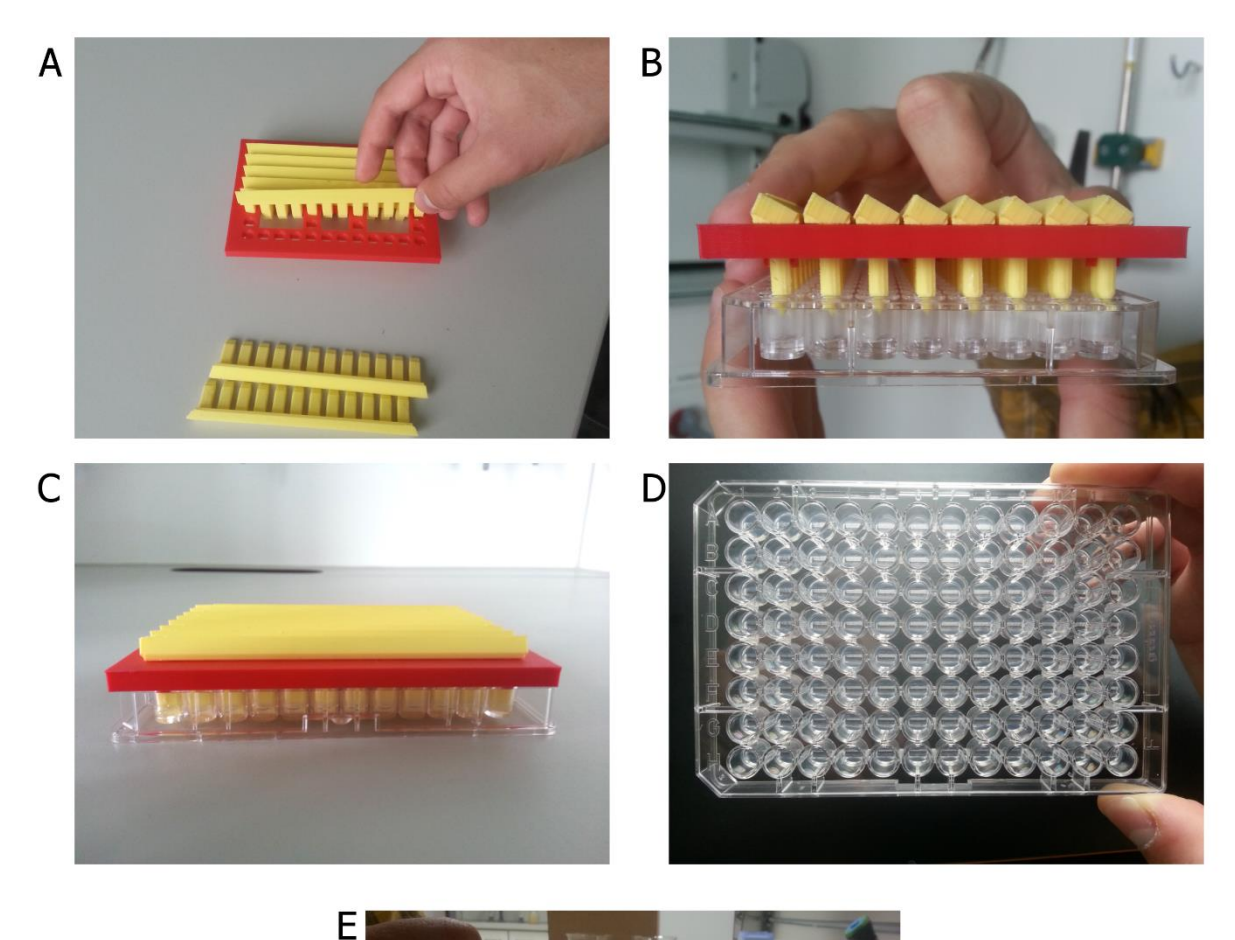

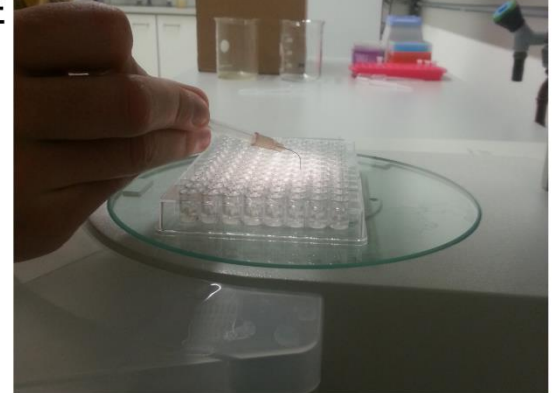

**Figure A2:** Illustration of generation of agarose coated well plates using 3D printed tools. (A) Assembly of the tool, (B) insertion of tool into microtiter plate containing 50 µl of 1% agarose, (C) inserted tool, (D) agarose-coated plated with cavities for orienting embryos and (E) manual orientation of embryos within cavities.

## Preparing embryos for orientation

- 22. Optional: Treat embryos with 0.003% N-Phenylthiourea starting at 22 hpf.
- 23. If required dechorionate all embryos using forceps or enzymatically.
- 24. Anesthetize embryos in 0.003% tricaine in appropriate embryo medium.
- Transfer embryos in a volume of 100-150μl into wells of agarose coated plates using a cut
  200 μl tip or alternative device.

## Orientation of embryos

- 26. Place the embryo containing plate under a stereomicroscope.
- 27. *Optional*: If possible use oblique illumination to enhance visibility of the agarose cavities.
- 28. Use a bend injection needle or similar device to position the specimen within the agarose cavities.
- 29. *Optional:* Orient all embryos with identical anteroposterior positions to have further standardization of datasets.

## Dorsal template

- 30. For automated imaging, position embryos in such a way that all yolk sacs are <u>approximately</u> at the same position within cavities using features of the well plate as guidelines.
- 31. Adjust tilting of embryos by carefully turning the specimen within the cavity.

## Lateral template

- 32. *Optional:* Orient all embryos in the same dorsoventral orientation to have further standardization of datasets.
- 33. Insert the yolk ball into the small depression within the cavity.
- 34. Carefully adjust tilting of specimen.

## Requirements

The procedure described here has been optimized for a Makerbot Replicator 2, with a modified extruder (<u>thing:35810</u>) and fan duct (<u>thing:51426</u>). The original build plate was replaced by a 4 mm aluminum plate elevated by a spacer and covered with painters tape. Please refer to the main manuscript for further details.

The protocol has been tested and optimized for usage of the OpenSCAD (<u>http://www.openscad.org/</u>) and ReplicatorG (<u>http://replicat.org/</u>), but should work similarly with any other suitable software packages.